### Biacore<sup>™</sup> X100 Software v2.1

## Biacore<sup>™</sup> X100 Plus Package Software v2.1

# アップグレード手順

### 1. 概要

本資料は、Biacore™ X100 の Software v2.0.2 以降をご購入いただいたお客様ご自身で、v2.1 ヘアップグレードを実施いただく 場合の手順書です。Biacore™ X100 Software v2.0.1 以前の方は Windows 7 でご使用いただいているため、PC セットの更新 が必要となります。Biacore™ X100 Software v2.0.1 以前のモデルをご使用で、アップグレードをご希望の方は弊社までお問合 せください。

## 2. 主な変更点

- 1) Software v2.0.3 以降、Cytiva にリブランディングされました。
- 2) データベースを Oracle Express から SQL Server Express に変更し、ユーザー管理を Windows Authentication に変更す ることでセキュリティを向上させました。
- 3) データベース管理機能およびバックアップ手順の変更。
- 4) 使用説明書の更新に合わせたサポートナビゲーター部アップデート。
- 5) Windows 11 での動作検証済。

# 3. 手順

| 1.  | 概要                                           | 1 |
|-----|----------------------------------------------|---|
| 2.  | 主な変更点                                        | 1 |
| 3.  | 手順                                           | 2 |
| 4.  | アップグレードを始める前に                                | 3 |
| (   | ① Version に応じたアップグレード内容の確認                   | 3 |
| (   | 2 ユーザー名の確認・変更                                | 3 |
| (   | <ol> <li>バックアップ</li></ol>                    | 4 |
| 5.  | Windows アカウントの作成                             | 5 |
| 6.  | ソフトウェアー式のダウンロード                              | 3 |
| 7.  | ソフトウェアのインストール                                | 9 |
| 8.  | Default local database configuration の変更10   | C |
| 9.  | Biacore™ X100 Software の Database への接続および起動1 | 1 |
| 10. | データベースの移行12                                  | 2 |

## 4. アップグレードを始める前に

### ① Version に応じたアップグレード内容の確認

既にインストールされている Biacore X100 software の Version によってアップグレード方法が変わります。

| 現在の Version | ユーザーによるアップグレード                                                 |
|-------------|----------------------------------------------------------------|
| 2.0.2 以上    | 可能。                                                            |
|             | Windows 10 Professional or Enterprise operating system, 64-bit |
|             | US English version であることをご確認ください。                              |
| 2.0.1 以下    | 不可。PC の更新が必要です。                                                |
|             | アップグレードをご希望の方は弊社までお問合せください。                                    |

#### ② ユーザー名の確認・変更

Biacore X100 v2.1 で使用する SQL Server Express は Windows アカウントを使用します。現在 Oracle Express で使用して いるユーザー名(デフォルトでは Full name: administrator)と新たに設定するユーザー名は、同じ名称にはできません。 データ 移行時に同じユーザー名が存在した場合、旧データが削除されますのでご注意ください。

以下の手順で、現在(v2.0.3 以下)のユーザー名の確認または変更ができます。

- 1. Biacore X100 Control Software を起動。Administrator (admin グループのユーザー)としてログイン。
- 2. メニューバーの Tools  $\rightarrow$  Preferences をクリック。 Users タブを選択。 登録されているユーザー名を確認します。

|      |         | аскир         |         |        |                |                     |
|------|---------|---------------|---------|--------|----------------|---------------------|
| User | name    | Full name     | Group   | Locked | Disabled       |                     |
| 8    | admin   | administrator | admin   | No     | No             |                     |
| 8    | BIACORE | biacore       | admin   | No     | No             |                     |
| _    |         |               |         |        |                |                     |
|      |         |               |         |        |                |                     |
|      |         |               |         |        |                |                     |
|      |         |               |         |        |                |                     |
|      |         |               |         |        |                |                     |
|      |         |               |         |        |                |                     |
|      |         |               |         |        |                |                     |
|      |         |               |         |        |                |                     |
|      |         |               |         |        |                |                     |
|      |         |               |         |        |                |                     |
|      |         |               |         |        |                |                     |
|      |         |               |         |        |                |                     |
|      |         |               |         |        |                |                     |
| A    | ydd     | <u>E</u> dit  | Delete. | .   g  | hange Password | Password Properties |
|      | Ľ_      |               |         |        |                |                     |

3. 名称を変更したい場合、対象を選択して Edit をクリック

| Edit User         |                          |
|-------------------|--------------------------|
| User name:        | admin                    |
| Full name:        | administrator            |
| Group:            | admin                    |
| Description:      | administrator            |
|                   |                          |
| User password     |                          |
| Password:         | MININ                    |
| Retype password:  | XXXXXX                   |
| User cannot char  | nge password             |
| Password never    | expires                  |
| 🔲 User must chang | e password at next login |
| User account      |                          |
| Account is locker | Account is disabled      |
| Help              | 0K Cancel                |

4. Full name を変更して OK をクリック。

### ② バックアップ

下記の手順で SQL Server Express のデータバックアップを行います。

- 1. Biacore X100 Control Software を起動。"Administrators" (管理者) としてログイン。
- 2. メニューバーの Tools → Preferences をクリック。 Database Backup タブを選択。

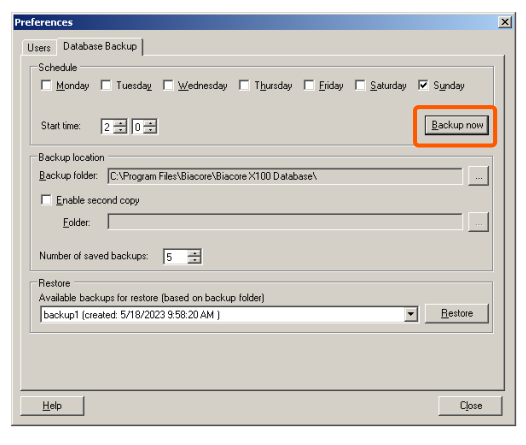

- 3. Backup now で、Biacore X100 Database がバックアップできます。
- 4. 測定中ではないことを確認の上、OK をクリック。数分待ちます。

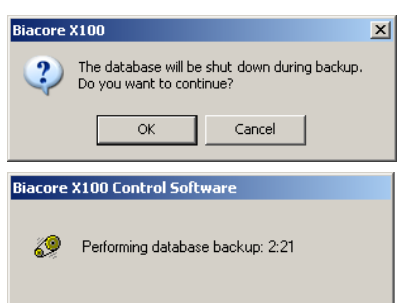

5. バックアップが終了したら OK をクリック。

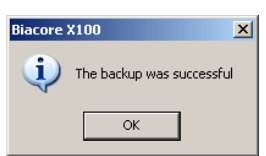

6. 指定されたフォルダにアクセスすると、指定されているフォルダをご確認ください。その中に、backup1~5のフォルダができて います(設定によって数が異なる場合もあります)。最新の日付のものを確認します。

| 📜   🕑 📜 🔻   Biacore X100 Database                                   |                                |                    | - 0                    | ×   |
|---------------------------------------------------------------------|--------------------------------|--------------------|------------------------|-----|
| File Home Share View                                                |                                |                    |                        | ~ 🕜 |
| $\leftarrow$ $\rightarrow$ $\checkmark$ $\uparrow$ 📜 « Bia > Biacor | ✓ Ů                            | re X100 Database   |                        |     |
| > 📙 Biacore X100 Control Softwa ^                                   | Name                           | Date modified      | Туре                   | ^   |
| 🗸 📙 Biacore X100 Database                                           | backup1                        | 6/11/2023 11:00 PM | File folder            |     |
| 📙 backup1                                                           | 📕 backup2                      | 4/16/2023 11:01 PM | File folder            |     |
| backup2                                                             | 📕 backup3                      | 4/23/2023 11:00 PM | File folder            |     |
| 📙 backup3                                                           | 📕 backup4                      | 5/21/2023 11:00 PM | File folder            |     |
| backup4                                                             | 📕 backup5                      | 6/4/2023 11:01 PM  | File folder            |     |
| backup5                                                             | BackupInput.txt                | 3/22/2017 4:56 PM  | Text Document          |     |
| Biacore X100 Evaluation Soft                                        | Biacore.Framework.dll          | 3/22/2017 4:56 PM  | Application extension  |     |
| Biacore X100 Plus Package                                           | 🗟 Biacore.Framework.dll.config | 5/4/2017 3:06 PM   | XML Configuration File |     |
|                                                                     | Biacore.X100.DatabaseBacku     | 8/29/2017 1:15 PM  | Application extension  |     |
| > Box                                                               | 🞒 Biacore.X100.DatabaseBacku   | 8/29/2017 1:15 PM  | Application            | ~   |
| > 📙 Cofense 🗸 🗸                                                     | <                              |                    |                        | >   |
| 16 items 1 item selected                                            |                                |                    |                        |     |

## 5. Windows アカウントの作成

Biacore X100 v2.1 はログイン時の User name や Password に、Windows のアカウント情報を使用します。そのため、パスワードを設定した Windows アカウントを作成する必要があります。

- 1. 画面左下の Windows ロゴアイコン > Settings (歯車のアイコン) > Accounts を選択
- 2. 左側の Family & Other users をクリックして、Other users の Add someone else to this PC をクリック。

| ක Home                                                                   | Family & other users                                                                                                    |                                         |
|--------------------------------------------------------------------------|----------------------------------------------------------------------------------------------------|-----------------------------------------|
| Find a setting                                                           | P Your family                                                                                                    | Have a question?                        |
| Accounts<br>RE Your info                                                 | Sign in with a Microsoft account to see your family here or add any new<br>members to your family. Family members get their own sign-in and<br>desktop. You can help kids stay safe with appropriate websites, time<br>limits, apps, and games.<br>Sign in with a Microsoft account | Make Windows better<br>Give us feedback |
| Sign-in options  Access work or school                                   | Other users<br>Allow people who are not part of your family to sign in with their own<br>accounts. This won't add them to your family.                                                                                                    |                                         |
| <ul> <li>Family &amp; other users</li> <li>Sync your settings</li> </ul> | +       Add someone else to this PC         Set up a kiosk       Image: Assigned access         Set up this device as a kiosk—this could be a digital sign, interactive display, or public browser among other things.                                                              |                                         |

3. Create an account for this PC の ID やパスワードを設定する。

| Settings                |                                                                                                    |                                         |
|-------------------------|----------------------------------------------------------------------------------------------------|-----------------------------------------|
| ධ Home                  | Microsoft account                                                                                                    | ×                                       |
| Find a setting          | Create an account for this PC                                                                                          | Have a question?<br>Get help            |
| RE Your info            | If you want to use a password, choose something that will be easy for you to remember<br>but hard for others to guess. | Make Windows better<br>Give us feedback |
| Email & accounts        | Who's going to use this PC?                                                                                            |                                         |
| Q. Sign-in ontions      | Biacore                                                                                                    |                                         |
|                         | Make it secure.                                                                                                    |                                         |
| Access work or school   | •••••                                                                                                    |                                         |
| A, Family & other users | •••••                                                                                                    |                                         |
| C Sync your settings    | In case you forget your password                                                                                       |                                         |
|                         | Security question 1 V                                                                                                  |                                         |
|                         | Your answer                                                                                                    |                                         |
|                         | Security question 2                                                                                                    |                                         |
|                         | Your answer                                                                                                    |                                         |
|                         | Security question 3                                                                                                    |                                         |
|                         | Your answer                                                                                                    |                                         |
|                         |                                                                                                    |                                         |
|                         |                                                                                                    |                                         |
|                         | Next                                                                                                    |                                         |
|                         |                                                                                                    |                                         |
|                         |                                                                                                    |                                         |

Biacore X100 Software ヘログインする際の ID とパスワードになります。

#### 4. アカウントが作成されます。

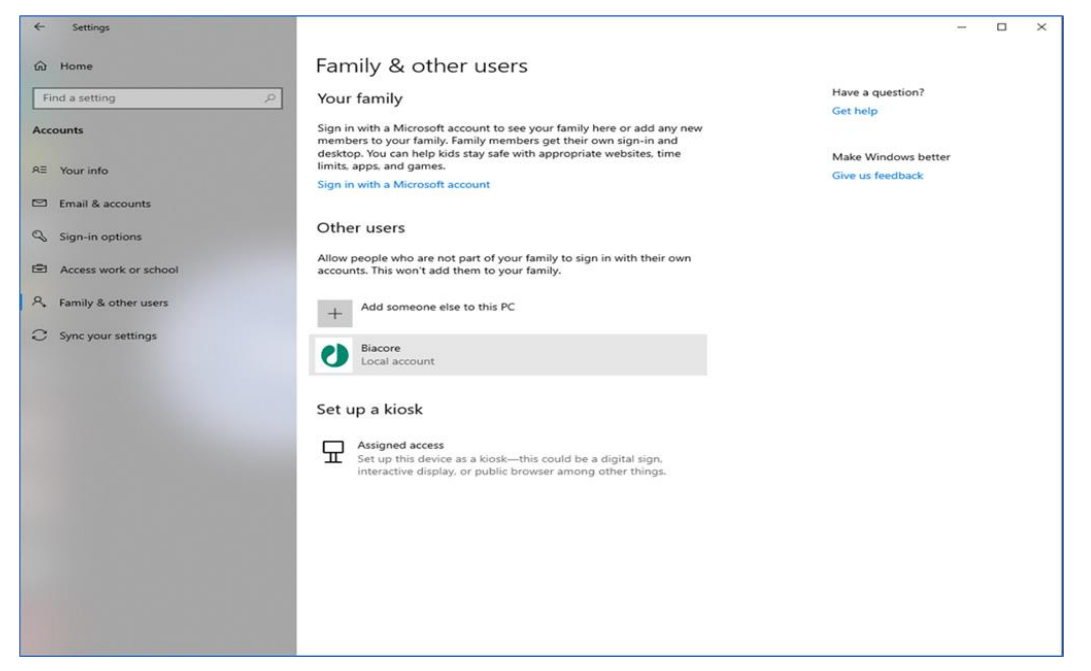

5. 作成したアカウントをクリックし、Change account type から Local account または Administrator を選択します。

| Change account type |           |
|---------------------|-----------|
| Change account type |           |
| Account type        |           |
| Administrator ~     |           |
|                     | OK Cancel |
| Set up a kiosk      |           |

- \*弊社エンジニアがインストールする場合は「Administrator」に設定しています。
- 6. Windows 再起動を実施します。
- 7. 設定した Account でログインします。

## 6. ソフトウェア一式のダウンロード

Biacore™ software downloads サイトより、最新の Biacore 関連ソフトウェアがダウンロードできます。 はじめに Register からアカ ウントを作成して Login していただく必要があります。 ダウンロードは、 ネットワーク接続されている PC であれば Biacore X100 制 御 PC でなくても構いません。

https://www.cytivalifesciences.com/support/software/biacore-downloads

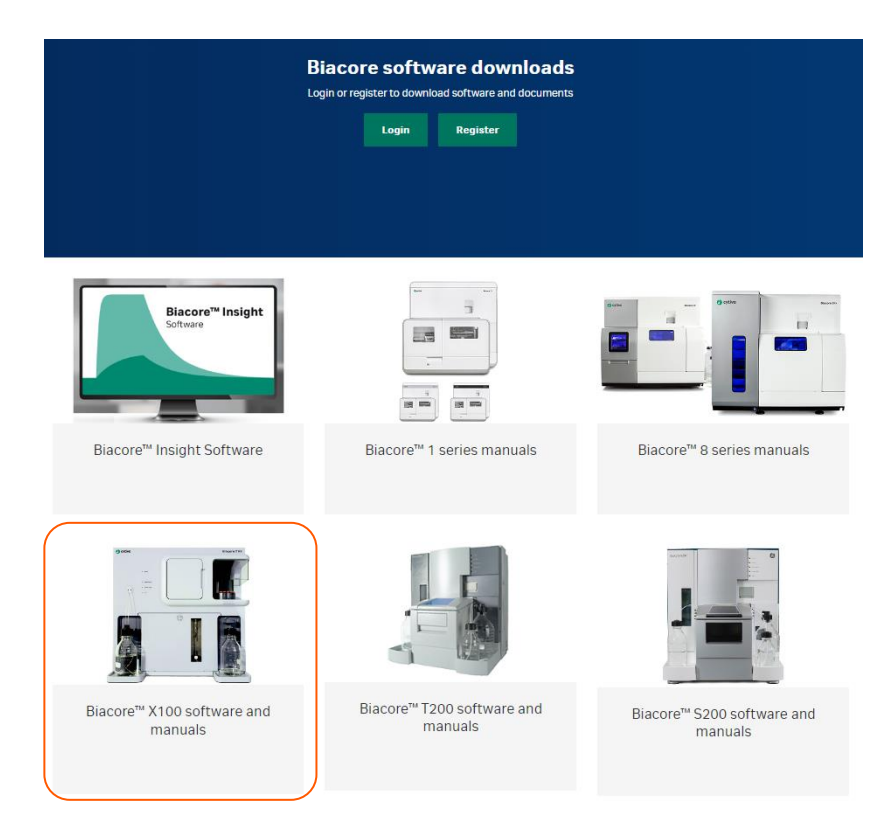

Biacore™ X100 software and manuals からフォルダ内の各種ソフトウェア(EXE ファイル)および英語版マニュアル(PDF ファ イル)ダウンロードできます。

- Biacore X100 Control Software 2.1.0.201.exe
- Biacore X100 Evaluation Software 2.1.0.201.exe
- Biacore X100 Plus Package 2.1.0.201.exe
   \* Plus Package 購入者のみ必要。
- Biacore X100 Database 2.1.0.201.exe

## 7. ソフトウェアのインストール

ダウンロードした各種ソフトウェアを順番にインストールします。

\*システム購入時に納品されている Product Key(紙面)をご用意ください。見つからない場合はお問い合わせください。

\*旧 Version のアンインストールは必要ありません。

- 1. Biacore X100 Database 2.1.0.201.exe の実行
- 2. Biacore X100 Control Software 2.1.0.201.exe の実行
- 3. Biacore X100 Evaluation Software 2.1.0.201.exe の実行
- 4. Biacore X100 Plus Package 2.1.0.201.exe の実行 \* Plus Package 購入者のみ

### 8. Default local database configuration の変更

- 1. Windows のスタートメニューから Windows Administrative Tools > Computer Management を起動
- 2. System Tools > Local Users and Groups から SQLServerX100DatabaseAdministrators をダブルクリック

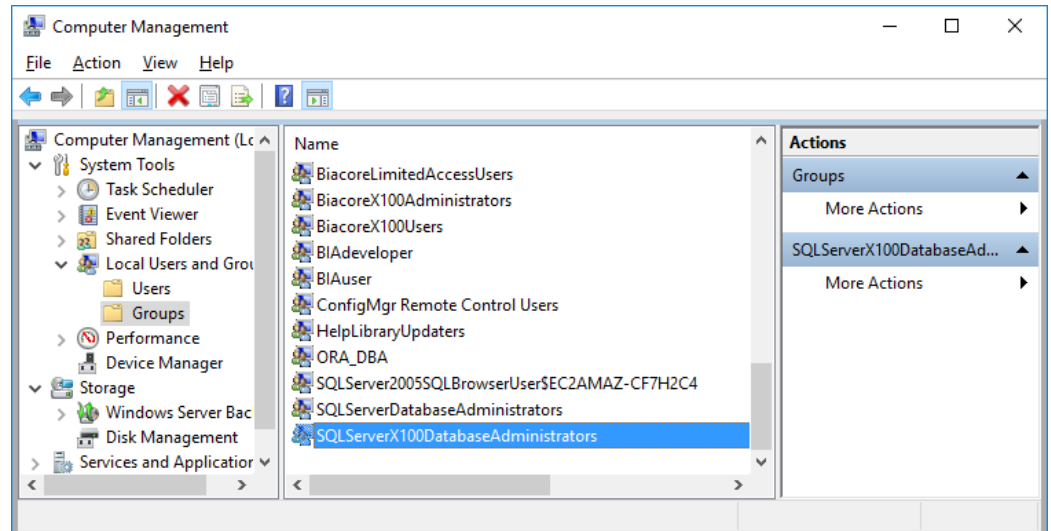

3. Authenticated Users がアサインされている場合、それを選択して Remove する。

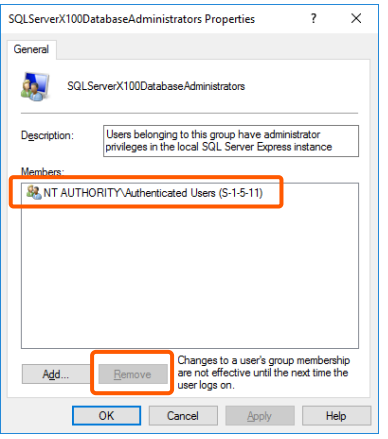

4. Add をクリックして、Enter the object names to select の欄に設定した Windows のユーザー名を入力して Check Name をクリック。OK で Member にアサインされます。

| SQLServerX100DatabaseAdministrators Properties ? X |                                     |                                                                     |                                    |  |  |  |  |
|----------------------------------------------------|-------------------------------------|---------------------------------------------------------------------|------------------------------------|--|--|--|--|
| General                                            |                                     |                                                                     |                                    |  |  |  |  |
|                                                    | SQLServerX100DatabaseAdministrators |                                                                     |                                    |  |  |  |  |
| Description:                                       | Users belongi<br>privileges in th   | ng to this group have ad<br>ie local SQL Server Expr                | ministrator<br>ess instance        |  |  |  |  |
| Members:                                           |                                     |                                                                     |                                    |  |  |  |  |
|                                                    |                                     |                                                                     |                                    |  |  |  |  |
| A <u>d</u> d                                       | <u>R</u> emove                      | Changes to a user's g<br>are not effective until t<br>user logs on. | oup membership<br>he next time the |  |  |  |  |
|                                                    | ОК                                  | Cancel Apply                                                        | Help                               |  |  |  |  |

5. BiacoreX100Administrators についても 3~4と同様の操作を行います。

## 9. Biacore™ X100 Software の Database への接続および起動

1. Biacore X100 Control Software を起動します。

| 🕐 cytiva                                                         | () HELP |
|------------------------------------------------------------------|---------|
| Biacore <sup>™</sup> X100 Control Software<br>Version: 2.1.0.201 |         |
| User name:<br>I<br>Domain: XXXXX<br>Password:                    |         |
| Database connection:<br>Local database                           |         |
| Log in Cancel                                                    |         |

2. User Name と Password に、Windows ログイン時のユーザー名とパスワードを入力して Log in します。

| X XXXXXX \ 1000100 @ Biacore X100 Control Software |                                |          |                 | - 0 | Х   |  |
|----------------------------------------------------|--------------------------------|----------|-----------------|-----|-----|--|
|                                                    |                                |          |                 |     |     |  |
|                                                    |                                |          |                 |     |     |  |
| Crosto Asosy Workflow                              |                                |          |                 |     |     |  |
|                                                    |                                |          |                 |     |     |  |
| Kinetics/Affinity Binding Analysis                 | Other Options                  |          |                 |     |     |  |
| Quick Filter Advanced Filter                       | Filtered on: User='Gen Takata' |          |                 |     |     |  |
| 🞽 🗙                                                | Name                           | Modified | Created By Type | W.  | ^   |  |
|                                                    | <u>Open Evaluate Defete</u>    |          | 21              |     | *   |  |
| Offline - COM1                                     |                                |          |                 |     |     |  |
|                                                    |                                |          |                 |     |     |  |
|                                                    |                                |          |                 |     | 111 |  |

3. 起動が確認出来たら、File>Exit でソフトウェアを閉じます。

## 10. データベースの移行

旧 Version ソフトウェアで取得したデータへのアクセスが必要な場合、Oracle Express から SQL Server Express へ、データベー スを移行します。 データ移行を行うと v2.1 データベース内の既存のコンテンツは全て削除されます。データの移行は、アップ デートを行った直後に実施いただくことが重要です。

- 1. C:\Program Files (x86)\Biacore\Biacore X100 Database\Oracle to SQL Server Migration のフォルダにアクセスします。
- 2. Migrate from Oracle to SQL Server.bat を右クリックで Run as administrator で実行
- 3. 移行前の SQL データベースにデータが存在する場合、データ削除の承認に関する質問が現れます。Yと入力して Enter を押します。
- 4. データベース以降が完了するまで待ちます。
- 5. Biacore X100 Control Software を起動ログインすると、下記のような表示になります。

| Quick Filter Advanced Filter                           | 📸 🗙                   |
|--------------------------------------------------------|-----------------------|
| BeskTOP-BiaBiaBia\BiacoreX100     administrator v2_0_3 |                       |
|                                                        |                       |
| Root フォルダ(Ilsers)に v2.1 で作成したデータベース(吉選択)と 旧 Ve         | reion のデータベースがぶら下がります |

新規の測定データは、v2.1 で作成したデータベースに新規フォルダ 🎽 (New Folder)を作成して、データを保存します。

もし、データベース移行時にエラーが生じた場合、画面のスクリーンショットとともに tech-jp@cytiva.com までご連絡ください。

#### Cytiva

グローバルライフサイエンステクノロジーズジャパン株式会社 バイオダイレクトライン TEL: 03-5331-9336 E-mail:tech-jp@cytiva.com